|                                                                                                    | Insurance Plans Available in Hawaii |               |             |                        |  |  |
|----------------------------------------------------------------------------------------------------|-------------------------------------|---------------|-------------|------------------------|--|--|
|                                                                                                    | Insurable Crops                     | Insured Acres | Total Acres | Percent Insured        |  |  |
|                                                                                                    | Macadamia Nuts                      | 13,046        | 18,000      | 72%                    |  |  |
|                                                                                                    | Macadamia Trees                     | 13,075        | 18,000      | 73%                    |  |  |
|                                                                                                    | Nursery                             |               |             | 25,740,647 (liability) |  |  |
|                                                                                                    |                                     |               |             |                        |  |  |
|                                                                                                    |                                     |               |             |                        |  |  |
|                                                                                                    |                                     |               |             |                        |  |  |
|                                                                                                    |                                     |               |             |                        |  |  |
|                                                                                                    |                                     |               |             |                        |  |  |
|                                                                                                    |                                     |               |             |                        |  |  |
|                                                                                                    |                                     |               |             |                        |  |  |
|                                                                                                    |                                     |               |             |                        |  |  |
| 2004                                                                                                    |                                     |               |             |                        |  |  |
| 2004                                                                                                    |                                     |               |             |                        |  |  |
| Hawaii                                                                                                    |                                     |               |             |                        |  |  |
| llawali                                                                                                    |                                     |               |             |                        |  |  |
| Crop                                                                                                    |                                     |               |             |                        |  |  |
| Стор                                                                                                    |                                     |               |             |                        |  |  |
|                                                                                                    |                                     |               |             |                        |  |  |
| Insurance                                                                                                    |                                     |               |             |                        |  |  |
|                                                                                                    |                                     |               |             |                        |  |  |
| Profile                                                                                                    |                                     |               |             |                        |  |  |
|                                                                                                    |                                     |               |             |                        |  |  |
|                                                                                                    |                                     |               |             |                        |  |  |
|                                                                                                    |                                     |               |             |                        |  |  |
|                                                                                                    |                                     |               |             |                        |  |  |
|                                                                                                    |                                     |               |             |                        |  |  |
|                                                                                                    |                                     |               |             |                        |  |  |
|                                                                                                    |                                     |               |             |                        |  |  |
|                                                                                                    |                                     |               |             |                        |  |  |
|                                                                                                    |                                     |               |             |                        |  |  |
|                                                                                                    |                                     |               |             |                        |  |  |
|                                                                                                    | Crop Pilot Programs                 |               |             |                        |  |  |
| Davis Regional Office<br>Contact: Bill Murphy, Director<br>Address: 430 G Street, #4168<br>Davis, CA 95616-4168<br>Phone: (530) 792-5870<br>Fax: (530) 792-5893<br>E-Mail: | Crop Thot Trograms                  |               |             |                        |  |  |
|                                                                                                    |                                     |               |             |                        |  |  |
|                                                                                                    |                                     |               |             |                        |  |  |
|                                                                                                    |                                     |               |             |                        |  |  |
|                                                                                                    |                                     |               |             |                        |  |  |
|                                                                                                    |                                     |               |             |                        |  |  |
| William.Murphy@rma.usda.gov                                                                                                    |                                     |               |             |                        |  |  |
| <u> </u>                                                                                                    |                                     |               |             |                        |  |  |
|                                                                                                    |                                     |               |             |                        |  |  |
|                                                                                                    |                                     |               |             |                        |  |  |
| Western Regional<br>Compliance Office<br>Contact: Susan Choy, Director<br>Address: 430 G Street, #4167<br>Davis, CA 95616-4167<br>Phone: (530) 792-5850                    |                                     |               |             |                        |  |  |
| Fax: (530) 792-5865<br>E-Mail:<br><u>Susan.Choy@rma.usda.gov</u>                                                                                                    |                                     |               |             |                        |  |  |
| Data current as of March 2005                                                                                                    |                                     |               |             |                        |  |  |

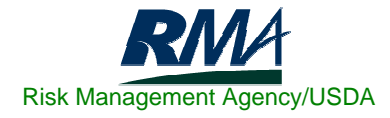

## Hawaii Fifteen Year Crop Insurance History

|       | Policies<br>Earning | Net Acres |               | Gross      |           |            |
|-------|---------------------|-----------|---------------|------------|-----------|------------|
| Year  | Premium             | Insured   | Liability     | Premium    | Losses    | Loss Ratio |
| 1990  | 31                  | 4,130     | 21,450,000    | 280,000    | 0         | 0.00       |
| 1991  | 13                  | 3,070     | 18,700,000    | 260,000    | 0         | 0.00       |
| 1992  | 12                  | 3,000     | 18,020,000    | 230,000    | 0         | 0.00       |
| 1993  | 12                  | 3,000     | 18,280,000    | 250,000    | 0         | 0.00       |
| 1994  | 17                  | 3,080     | 19,360,000    | 270,000    | 0         | 0.00       |
| 1995  | 69                  | 25,270    | 82,700,000    | 960,000    | 0         | 0.00       |
| 1996  | 132                 | 29,120    | 73,660,000    | 780,000    | 39,000    | 0.05       |
| 1997  | 88                  | 25,730    | 73,630,000    | 850,000    | 10,000    | 0.01       |
| 1998  | 72                  | 26,650    | 72,770,000    | 820,000    | 0         | 0.00       |
| 1999  | 122                 | 27,520    | 102,644,000   | 1,035,000  | 2,700     | 0.00       |
| 2000  | 125                 | 28,620    | 112,193,000   | 1,213,000  | 305,240   | 0.25       |
| 2001  | 118                 | 25,500    | 107,007,000   | 1,148,000  | 1,523,000 | 1.33       |
| 2002  | 124                 | 25,683    | 107,666,008   | 1,281,718  | 727,532   | 0.57       |
| 2003  | 129                 | 26,121    | 99,683,232    | 1,179,989  | 1,118,834 | 0.95       |
| 2004  | 130                 | 25,964    | 97,878,954    | 1,169,220  | 614,543   | 0.53       |
| Total | 2,043               | 492,764   | 1,790,176,688 | 11,726,927 | 5,429,487 | 0.46       |

**NOTE:** To see detailed information on the above 15 Year Crop Insurance History by County, go to RMA's Summary of Business Application at: <u>http://www3.rma.usda.gov/apps/sob/</u> and then click on the "Run Application" button. Select the State/County tab and then select the appropriate Year and State to get a listing by County. Select the desired output type – Web Output, Formatted Print, or Download Data to Excel.

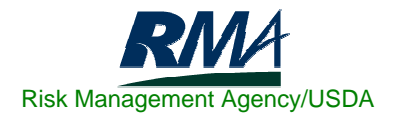